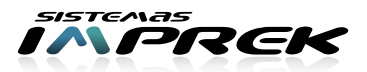

# Instructivo para solucionar FALLA DE IMPRESIÓN EN EPSON

# () IMPRIME MAL (ROJIZO, SIN UN COLOR, CON RAYAS,...)

Luego de hacer cada uno de los pasos verifique si el problema se ha solucionado. Si el mismo persiste continúe al paso siguiente y así sucesivamente. Cuando se solucione ya no siga al paso siguiente.

# PASO 01 VERIFIQUE EL CORRECTO USO:

- Los tanques de tinta deben estar a la altura correcta según su modelo de impresora:
  T42, T50, K101, K301, T1110, T1410, TX620, TX720WD, TX730WD, TX320, RX610, R290, R320, C92, C83, CX3700, CX4500, CX4700, R200, T24 a 3 cm de altura con respecto a la base de impresora
  TX235, TX135, T25, T220, T115, T105, C110, CX3900 CX5600, CX7300, T33, TX125, TX200, TX210, TX300, TX400, TX410, TX420, TX430 van a la misma altura que la impresora.
- El compartimiento más fino de los tanques debe tener menos de un 1 cm de tinta.
- El compartimiento más grueso de los tanques debe tener como mínimo 2 cm de tinta.
- Los filtros de aire deben estar blancos, de lo contrario lávelos.

# PASO 02 REALICE LIMPIEZA DE CABEZALES DESDE LA PC

Instructivo de limpieza de cabezales: http://www.imprek.com.ar/instructivos/service/limpieza%20de%20cabezales%20desde%20pc.pdf Repita la limpieza como máximo 3 veces luego realice un test de inyectores

#### PASO 03 VERIFIQUE QUE LAS MANGUERAS NO ESTÉN ESTRANGULADAS O PINCHADAS

- Si están estranguladas se puede proceder de dos formas:
  - (A) Estire la manguera en ese punto e intente enderezarla.
  - (B) Corte el tramo de manguera perjudicada y reinstale la manguera
- Si esta pinchada corte la parte que esta pinchada y reinstale en el sistema. Sino contáctese

# PASO 04 SAQUE EL SISTEMA Y REINSTÁLELO:

Realice los pasos según el siguiente instructivo: http://www.imprek.com.ar/instructivos/video/video\_instructivo\_limpieza\_calzado\_epson.html

#### PASO 05 PURGUE LOS CARTUCHOS

- Realice uno de los siguientes instructivos según el sistema que tenga:
  - http://www.imprek.com.ar/instructivos/video/video\_instructivo\_purgado\_epson\_sin-pilas.html
  - http://www.imprek.com.ar/instructivos/video/video\_instructivo\_purgado\_epson\_con-pilas\_50cc.html

# PASO 06 LIMPIE EL INYECTOR:

Realice los pasos según el siguiente instructivo: http://www.imprek.com.ar/instructivos/service/instructivo\_limpia\_cabezal\_para-epson.pdf